## Instructions for accessing On Call Schedule

Please read instructions below. If you have any questions regarding access to the new schedule please contact **Denita Wallace 832.826.1379 or Gerald Johnson 832.826.1370.** 

Please send all requests related to Amion Schedule, to email address neooncall@bcm.edu

The schedule can be accessed by logging into any computer with internet access. Go to site <u>http://amion.com</u> Enter neonate and click Login like the sample below:

|           | Spiral So                               | ftware                                                    |  |
|-----------|-----------------------------------------|-----------------------------------------------------------|--|
| OI<br>Phy | nCall & amion.com<br>ysician Scheduling | EasyPlot<br>Scientific Graphing                           |  |
|           | Checking amion.com sche<br>neonate      | edules? Enter password & login<br>ogin <u>Guest loqin</u> |  |

• The screen below will be displayed.

**NOTE:** This screen will only display who's on call for the current day. Use the blue arrows  $\leftarrow \rightarrow$  to toggle to different days.

| 🕏 <u>Block</u> ( <u>Call</u> 🕻 <u>Clinic</u> 🏙 | • Oct '07 💌 9 💌 | Gol       | ⊢ → <u>amion</u> |
|------------------------------------------------|-----------------|-----------|------------------|
| Who's on                                       | 🔹 Tue, Oc       | t 9, 2007 |                  |
| Service                                        | Name            | Training  | Pager            |
| TCH Purple A Day                               | Chan, S         | Faculty   | 713-200-3428     |
| TCH Green A Day                                | Profit, J       | Faculty   | 713-200-0870     |
| TCH Blue A Day                                 | Eichenwald, E   | Faculty   | 713-200-0920     |
| TCH Orange A Day                               | Guillory, C     | Faculty   | 713-628-3312     |

figure 1.

• At the top of the screen you will also notice the words "Block" and "Call".

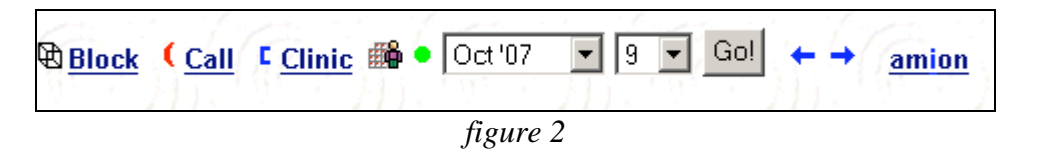

• Clicking **Block** will take you to your Monthly Schedule like the example shown below in *figure 3*:

There you will find your name to the left and the hospital you support to the right.

| 🕏 Block ( <u>Cal</u> | <u>i</u> c <u>o</u> | Clinic        | М             | 🏙 • ∑ 🍽 A 🛛 Faculty | All rows –      | – All year – 💌  | amion         |
|----------------------|---------------------|---------------|---------------|---------------------|-----------------|-----------------|---------------|
| Faculty B            | loc                 | k S           | che           | edule, 2007 - 200   | 08              |                 |               |
|                      | 7/1 -<br>7/31       | 8/1 -<br>8/31 | 9/1 -<br>9/30 | 10/1 -<br>10/31     | 11/1 -<br>11/30 | 12/1 -<br>12/31 | 1/1 -<br>1/31 |
| Abrams, S            |                     |               |               |                     |                 | TCH Blue A Day  |               |
| Adams, J             |                     |               |               |                     |                 |                 |               |
| Adcock, L            |                     |               |               | TCH Red A Day       |                 |                 |               |

figure 3

• Clicking **Call** will take you to your Daily schedule: There you will find schedules being displayed on a daily basis as shown below in *figure 4*.

| 🗟 <u>Block</u> (Call 🛯 <u>Clini</u> | c 🗛 🖻       | ê ● ←       | → <mark>Ⅲ</mark> <sup>N</sup> | ểν <b>τ</b> → Σ | AA [        | – All rov   | vs —        |             |             | ▼  -н        | ilite –      |              | •           |
|-------------------------------------|-------------|-------------|-------------------------------|-----------------|-------------|-------------|-------------|-------------|-------------|--------------|--------------|--------------|-------------|
| Call Schedule, :                    | 10/1        | to 10       | /31,                          | 2007            | 7           |             |             |             |             |              |              |              |             |
| 1                                   | Mon<br>10-1 | Tue<br>10-2 | Wed<br>10-3                   | Thu<br>10-4     | Fri<br>10-5 | Sat<br>10-6 | Sun<br>10-7 | Mon<br>10-8 | Tue<br>10-9 | Wed<br>10-10 | Thu<br>10-11 | Fri<br>10-12 | Sat<br>10-1 |
| TCH Purple A Day                    | SChan       | SChan       | SChan                         | SChan           | SChan       | -           | -           | SChan       | SChan       | SChan        | SChan        | SChan        |             |
| TCH Green A Day                     | Profi       | Profi       | Profi                         | Profi           | Profi       | -           | -           | Profi       | Profi       | Profi        | Profi        | Profi        |             |
| TCH Blue A Day                      | Ferna       | Ferna       | Ferna                         | Ferna           | Ferna       | -           | -           | Eiche       | Eiche       | Eiche        | Eiche        | Eiche        |             |
| TCH Orange A Day                    | Guillo      | Guillo      | Guillo                        | Guillo          | Guillo      | -           | -           | Guillo      | Guillo      | Guillo       | Guillo       | Guillo       |             |
| TCH Red A Day                       | Adcoc       | Adcoc       | Adcoc                         | Adcoc           | Adcoc       | -           | -           | Adcoc       | Adcoc       | Adcoc        | Adcoc        | Adcoc        |             |
|                                     |             |             |                               | fi              | gure        | 4           |             |             |             |              |              |              |             |

• To get back to the first page, which displayed the current day schedule only, click the **binoculars** icon.

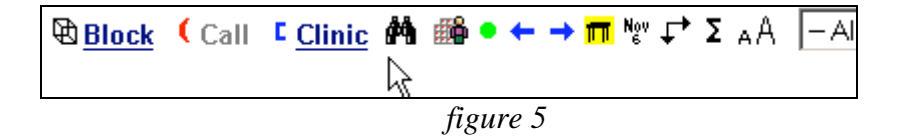

| ₿ <u>Block</u> ( <u>Call</u> ⊑ <u>Cl</u> | inic 🏙 🖲 Oct '07 🗾 🛛 | g                    |
|------------------------------------------|----------------------|----------------------|
| Who's on                                 | Tue,                 | , Oct 9, 2007        |
| Service                                  | Name                 | Training Pager       |
| TCH Purple A Day                         | Chan, S              | Faculty 713-200-3428 |
| TCH Green A Day                          | Profit, J            | Faculty 713-200-0870 |
| TCH Blue A Day                           | Eichenwald, E        | Faculty 713-200-0920 |
| TCH Orange A Day                         | Guillory, C          | Faculty 713-628-3312 |

• Clicking the binoculars will take you back to the first page you saw in *figure 1*.

• Closing the browser will log you out.

Please send all requests related to the Amion Schedule, to email address <u>neooncall@bcm.edu</u>